## Instructions for Entering Time Out and Restraint Data into the Student Information System

As of August 4, 2020, educational entities that serve public education students in Illinois are required to report instances of time out, isolated time out, and physical restraint to the Illinois State Board of Education (ISBE) within two school days pursuant to the Illinois Administrative Code (23 IAC 1.285).

Instructions for entering incident data into the Student Information System (SIS) are illustrated below. For questions regarding data reporting in SIS, please contact the SIS help desk at 217-558-3600 and select option 3.

Educational entities are to follow the instructions below to record time out and restraint data:

|                     | Illinois State Board of Education                           |                                                                                                    |  |  |  |  |  |
|---------------------|-------------------------------------------------------------|----------------------------------------------------------------------------------------------------|--|--|--|--|--|
|                     | Darren Reisberg, Chairman Dr. Carmer                        | n I. Ayala, State Superintendent of Education                                                                                            |  |  |  |  |  |
| IWAS IWAS           | IWAS IWAS IWAS                                              | IWAS IWAS IWAS IWAS                                                                                                    |  |  |  |  |  |
|                     |                                                             |                                                                                                    |  |  |  |  |  |
| ISBE Home           | Already have an account? Login Here :                       | New Partner - Sign up Now                                                                                                    |  |  |  |  |  |
| Home                | Login Name Ilanger<br>Password                              | Some ISBE web-based systems require electronic signatures. You can<br>create your own logon id and password by clicking on the following |  |  |  |  |  |
| Sign Up Now         | Elk                                                         | link. After you establish your logon, you will then have the ability to<br>request authorization to use ISBE's systems.                  |  |  |  |  |  |
| Get Password        | Remember Login Name                                         | Sign Up Now                                                                                                    |  |  |  |  |  |
| Contact Us          |                                                             |                                                                                                    |  |  |  |  |  |
| Holp                | Forgot Your Password?                                       | Need Help?                                                                                                    |  |  |  |  |  |
| пер                 | If you have forgotten your login name or password, click on | If you need help with logging in, the sign up procedure or your                                                                          |  |  |  |  |  |
| IWAS User Guide 🧇   | the link below.                                             | password, please click on the link below.                                                                                                |  |  |  |  |  |
| IWAS Training Video | Find Login/Password                                         | Help                                                                                                    |  |  |  |  |  |

1. Go to IWAS: <u>https://sec.isbe.net/iwas/asp/login.asp?js=true</u>

2. Log in with your entity's credentials.

|                   | Illinois State Board o                                                                                            | f Education                                                                    |
|-------------------|----------------------------------------------------------------------------------------------------|--------------------------------------------------------------------------------|
|                   | Darren Reisberg, Chairman Dr. Carmen I. Ayala, Sta                                                                | ate Superintendent of Education                                                |
| IWAS IWAS         | IWAS IWAS IWAS IWAS                                                                                               | S IWAS IWAS IWAS                                                               |
| Login: LLANGER    | My System                                                                                                    | ıs                                                                             |
| Home              | Below are systems that you are either authorized to us<br>either your district (Pending-District), ROE (Pending-F | se or are awaiting authorization from<br>ROE) or ISBE (Pending-ISBE). Once you |
| System Listing    | are "Authorized" to access a system, simply click on th                                                           | e system description to use it.                                                |
| Pending Sign Ups  | Categories - click to Sympod/Collarso Type                                                                        | Click Here for Due Dates                                                       |
| Pending Documents |                                                                                                    | Λατιοπέατοπ                                                                    |
| Change Password   | Data Quality Dashboard                                                                                            | 🛈 📷 🤵 Authorized                                                               |
| Search            | Monthly                                                                                                    |                                                                                |
| Log Out           |                                                                                                    | Authorized                                                                     |

- 3. Select "System Listing" from menu.
- 4. Select "Student Information System" under "Monthly."

| Illinois State<br>Board of Educatio | n                                                                                                    | Student Inform<br>Search      | ation System      | <u>515 HO</u> | E I ISBE HOME<br>SESSION<br>TIMEOUT | 19:48 |
|-------------------------------------|----------------------------------------------------------------------------------------------------|-------------------------------|-------------------|---------------|-------------------------------------|-------|
| Login: IBM_TEST_4                   |                                                                                                    |                               |                   |               |                                     |       |
| Home                                | Searching for a student can be done in                                                                                                    | two ways :                    |                   |               |                                     |       |
| Student 🔊                           | <ul> <li>By providing SID (Or)</li> <li>By providing First Name, Last National Statement National Statement</li></ul> | me, Date Of Birth, And Gender |                   |               |                                     |       |
| Search SID                          | Click 'Search' button.                                                                                                    |                               |                   |               |                                     |       |
| Request New SID                     | Fields marked with an asterisk * are required.                                                                                                    |                               |                   |               |                                     |       |
| Multiple SID Merge                  | Search Criteria                                                                                                    |                               |                   |               |                                     |       |
| Exit Enrollment                     | *CID                                                                                                    |                               |                   |               |                                     |       |
| Assessment Pre-ID                   | SID                                                                                                    |                               |                   |               |                                     |       |
| Assessment Correction               |                                                                                                    |                               | R                 |               |                                     |       |
| Assessment Unassigned               | *Legal Last Name                                                                                                    |                               | *Legal First Name |               | ]                                   |       |
| Adjusted Cohorts                    | *Date of Birth (mm/dd/yyyy)                                                                                                    |                               | *Gender           |               |                                     |       |
| Evidence Based Funding              | Additional Search Criteria                                                                                                    |                               |                   |               |                                     | 1     |
| Average Daily Attendance            |                                                                                                    |                               |                   |               |                                     |       |
| Prenatal                            | Legal Middle Name                                                                                                    |                               | Race/Ethnicity    |               | •                                   |       |
| Early Childhood Transition          | Birth Place Name                                                                                                    |                               | Native Language   |               | •                                   |       |
| PA 100 - 105                        | Mother's Maiden Name                                                                                                    |                               |                   |               |                                     |       |
| Seal of Biliteracy                  |                                                                                                    | Sei                           | arch              |               |                                     |       |
| Teacher                             |                                                                                                    |                               |                   |               |                                     |       |
| Batch Files                         |                                                                                                    |                               |                   |               |                                     |       |
| Reports                             |                                                                                                    |                               |                   |               |                                     |       |
| Help                                |                                                                                                    |                               |                   |               |                                     |       |
| Log Out                             |                                                                                                    |                               |                   |               |                                     |       |

5. Search for student by ID.

| Illinois State<br>Board of Educ | atio  | 1                      |                 | St            | udent Inf      | ormation       | System  |                |                     | SIS HOME   ISBE HOME |
|---------------------------------|-------|------------------------|-----------------|---------------|----------------|----------------|---------|----------------|---------------------|----------------------|
| Sourd of Educi                  | autor | •                      |                 |               | Search SID - P | otential Match | Summary |                |                     | SESSION              |
| Login: IBM_TEST_4               |       |                        |                 |               |                |                |         |                |                     |                      |
| Home                            |       | Search Criteria:       |                 |               |                |                |         |                |                     |                      |
| Student                         | 2     |                        |                 |               |                |                |         | 1              |                     |                      |
| Search SID                      |       | SID                    | Last Name       | First Name    | Middle Name    | DOB            | Gender  | Race/Ethnicity | Birth Place<br>Name | Native<br>Language   |
| Request New SID                 |       | 123456788              |                 |               |                |                |         |                |                     |                      |
| Multiple SID Merge              |       |                        |                 |               |                |                |         |                |                     |                      |
| Exit Enrollment                 |       | Canada Daguitas 1      |                 | -tobas faund  |                |                |         |                |                     |                      |
| Assessment Pre-ID               | ¥     | Search Results: 1 pote | ntial student m | atcnes found. |                |                |         |                |                     |                      |
| Assessment Correction           | ¥     |                        |                 |               |                |                |         |                | Birth Place         | Native               |
| Assessment Unassigned           |       | Action                 | Last Name       | First Name    | Middle Name    | DOB            | Gender  | Race/Ethnicity | Name                | Language             |
| Adjusted Cohorts                |       | <u>View Details</u>    | Smith           | Jane          |                | 06/17/2005     | Female  | White          |                     | English              |
| Evidence Based Funding          |       |                        |                 |               |                |                |         |                |                     |                      |
| Average Daily Attendance        |       |                        |                 |               |                |                |         |                |                     |                      |
| Prenatal                        |       |                        |                 |               |                |                |         |                |                     |                      |
| Early Childhood Transition      |       |                        |                 |               |                |                |         |                |                     |                      |
| PA 100 - 105                    |       |                        |                 |               |                |                |         |                |                     |                      |
| Seal of Biliteracy              |       |                        |                 |               |                |                |         |                |                     |                      |
| Teacher                         |       |                        |                 |               |                |                |         |                |                     |                      |
| Batch Files                     | ¥     |                        |                 |               |                |                |         |                |                     |                      |
| Reports                         |       |                        |                 |               |                |                |         |                |                     |                      |
| Help                            |       |                        |                 |               |                |                |         |                |                     |                      |
|                                 |       |                        |                 |               |                |                |         |                |                     |                      |

6. Click "View Details" for the student.

| Illinois State             |                                                           | Student Inf                      | ormation Syst             | em                 | SIS HOME   ISBE HOME   LOGOF               |
|----------------------------|-----------------------------------------------------------|----------------------------------|---------------------------|--------------------|--------------------------------------------|
| Board of Education         | n                                                         | St                               | udent Details             |                    | SESSION<br>TIMEOUT 19:50                   |
| Login: IBM_TEST_4          |                                                           |                                  |                           |                    |                                            |
| Home                       | Click on the tabs to view the student de<br>RCDTS number. | etails. To view School / Distri  | ict Name and contact info | ormation, please o | click on either the Home or Serving School |
| Student                    |                                                           |                                  |                           |                    |                                            |
| Search SID                 | SID: 123456789                                            |                                  |                           |                    |                                            |
|                            | Legal Last Name: Smith                                    | Legal First N                    | ame: Jane                 |                    | Legal Middle Name:                         |
| Request New SID            |                                                           | Student Demographic              | Student Enrollment        | Program Indicators | ]                                          |
| Multiple SID Merge         |                                                           | St                               | ident Enrollment: Active- |                    |                                            |
| Exit Enrollment            |                                                           |                                  |                           |                    |                                            |
|                            | Enrollment Type for Serving                               | Original entry into a U.S school | School Year for           | Serving            | 2020                                       |
| Assessment Pre-ID          | RCDTS for Home                                            | 123456789012345                  | RCDTS for Serv            | ing                | <u>123456789012345</u>                     |
| Assessment Correction      | Enrollment Date for Serving                               | 08/15/2019                       | Percent of Day            | Attended (PDA)     | 1.00                                       |
|                            | Entry/Grade Level for Serving                             | 8 - Grade 8                      |                           |                    |                                            |
| Assessment Unassigned      | Discipline                                                | View Details                     |                           |                    |                                            |
| Adjusted Cohorts           | Homeless                                                  |                                  | Regional Safe S           | chool Program      |                                            |
| Evidence Based Funding     | -<br>Tuition In                                           | No                               | Dual Language             |                    | Not A Participant in Dual Language Program |
| Average Daily Attendance   |                                                           |                                  | Language of In            | struction          |                                            |
| Prenatal                   | 504 Plan                                                  | View Details                     |                           |                    |                                            |
| Early Childhood Transition | Exit Date                                                 |                                  |                           |                    |                                            |
| PA 100 - 105               | Exit Status                                               |                                  | Student Attend            | ance               | View Details                               |
| Seal of Biliteracy         | Exit Type                                                 |                                  |                           |                    |                                            |
| Teacher                    | Student Course Assignment                                 | View Details                     | Physical Restra           | int and Time Out   | View Details                               |
| nul cl                     |                                                           |                                  | 1                         |                    |                                            |
| Batch Files                | -                                                         |                                  |                           |                    |                                            |
| Reports                    |                                                           |                                  | 1   1                     |                    |                                            |
| Help                       |                                                           |                                  |                           |                    |                                            |
| Log Out                    |                                                           |                                  |                           |                    |                                            |

7. Select "Student Enrollment."

| Illinois State<br>Board of Educatio | on                                                                            | Student Info<br>Stu              | ormation Sys           | tem                | <u>515 14946</u> <u>1515 14946</u> <u>100492</u><br>SESSION<br>TIMEON |
|-------------------------------------|-------------------------------------------------------------------------------|----------------------------------|------------------------|--------------------|-----------------------------------------------------------------------|
| Login: IBM_TEST_4                   |                                                                               |                                  |                        |                    |                                                                       |
| Home                                | <ul> <li>Click on the tabs to view the student d<br/>RCDTS number.</li> </ul> | etails. To view School / Distric | t Name and contact ir  | formation, please  | click on either the Home or Serving School                            |
| Student 🔝                           |                                                                               |                                  |                        |                    |                                                                       |
| Search SID                          | - SID: 123456789                                                              | Logal First Nav                  |                        |                    | Logal Middle Namer                                                    |
| Request New SID                     | - Legal Last Name: Smith                                                      | Ctudent Demographic              | Student Enrollmont     | Broaram Indicators |                                                                       |
| Multiple SID Merge                  |                                                                               | Student Demographic              | Inst Enrollmont: Activ |                    |                                                                       |
| Exit Enrollment                     |                                                                               | 500                              | ient Enronnient. Activ | c                  |                                                                       |
| Assessment Pre-TD                   | Enrollment Type for Serving                                                   | Original entry into a U.S school | School Year f          | or Serving         | 2020                                                                  |
| Assessment Pre-1D                   | RCDTS for Home                                                                | 123456789012345                  | RCDTS for Se           | rving              | 123456789012345                                                       |
| Assessment Correction 🛛 😵           | Enrollment Date for Serving                                                   | 08/15/2019                       | Percent of Da          | y Attended (PDA)   | 1.00                                                                  |
| Accorement Unaccigned               | Entry/Grade Level for Serving                                                 | 8 - Grade 8                      |                        |                    |                                                                       |
| Assessment Unassigned               | Discipline                                                                    | View Details                     |                        |                    |                                                                       |
| Adjusted Cohorts                    | Homeless                                                                      |                                  | Regional Safe          | e School Program   |                                                                       |
| Evidence Based Funding              | Tuition In                                                                    | No                               | Dual Languag           | je                 | Not A Participant in Dual Language Program                            |
| Average Daily Attendance            |                                                                               |                                  | Language of            | Instruction        |                                                                       |
| Prenatal                            | 504 Plan                                                                      | View Details                     |                        |                    |                                                                       |
| Early Childhood Transition          | Exit Date                                                                     |                                  |                        |                    |                                                                       |
| PA 100 - 105                        | Exit Status                                                                   |                                  | Student Atter          | ndance             | View Details                                                          |
| Seal of Biliteracy                  | Exit Type                                                                     |                                  |                        |                    |                                                                       |
| Teacher                             | Student Course Assignment                                                     | View Details                     | Physical Rest          | raint and Time Out | View Details                                                          |
|                                     | -                                                                             |                                  | 1                      |                    |                                                                       |
| Batch Files 😵                       |                                                                               |                                  |                        |                    |                                                                       |
| Reports                             |                                                                               |                                  | 1   1                  |                    |                                                                       |
| Help                                |                                                                               |                                  |                        |                    |                                                                       |
| Log Out                             |                                                                               |                                  |                        |                    |                                                                       |

8. Select "View Details" next to "Physical Restraint and Time Out."

| 2019 |
|------|
| 2019 |
|      |
|      |
|      |
|      |
|      |
|      |
| e    |
|      |
|      |
|      |
|      |
|      |
|      |
|      |
|      |
|      |
|      |
|      |
|      |
|      |
|      |

9. Select "Add Record."

| Physical Restraint and Time Out |                                 |
|---------------------------------|---------------------------------|
| Student Id:                     | 123456789                       |
| Name:                           | Smith, Jane                     |
| Enrollment Date:                | 08/15/2019                      |
| Exit Date:                      |                                 |
| Event Number:                   | A                               |
| Event Type:                     | Select V                        |
| Event Date:                     |                                 |
| Event Time Started [hh:mm]:     | Type 'A' or 'P' to switch AM/PM |
| Event Time Ended [hh:mm]:       | Type 'A' or 'P' to switch AM/PM |
| Imminent Danger to Self:        | © Yes ◎ No                      |
| Imminent Danger to Staff:       | © Yes ◎ No                      |
| Imminent Danger to Others:      | © Yes ◎ No                      |
|                                 | Submit Cancel                   |

- 10. Enter information.
  - Event Number: This refers to the number of events which occur on the SAME
     DAY. If there is only one incident for the day, enter 1. Enter subsequent
     numbers for additional events which occurred on the SAME DAY.
  - **Event Type:** Select the intervention type from the drop-down menu.
  - Event Date: Select the date on the calendar icon or enter the date of the event in the text box in MM/DD/YYYY format.

(Note: You can only enter events which occurred during the selected enrollment dates, tied to your entity in SIS. Please verify you selected the correct enrollment record when adding.)

- Event Time Started: Start at far left of the field and type the time the event started. Enter "a" for a.m. and "p" for p.m.
- Event Time Ended: Start at far left of the field and type the time the event ended. Enter "a" for a.m. and "p" for p.m.

- Imminent Danger to Self: Select "Yes" or "No."
- Imminent Danger to Staff: Select "Yes" or "No."
- Imminent Danger to Others: Select "Yes" or "No."

| Physical Restraint and Time Out | 123456789                                |   |
|---------------------------------|------------------------------------------|---|
| Student Id:                     | 12340000                                 |   |
| Name:                           | Smith, Jane                              |   |
| Enrollment Date:                | 08/15/2019                               |   |
| Exit Date:                      |                                          |   |
| Event Number:                   | 1                                        | * |
| Event Type:                     | Physical Restraint 🔹                     | 1 |
| Event Date:                     | 03/31/2020                               |   |
| Event Time Started [hh:mm]:     | 08:33 AM Type (4' or 'P' to switch AM/PM | I |
| Event Time Ended [hh:mm]:       | 08:44 AM Type (4" or "P" to switch AM/PM | I |
| Imminent Danger to Self:        | ® Yes ◎ No                               |   |
| Imminent Danger to Staff:       | ◎ Yes ® No                               |   |
| Imminent Danger to Others:      | ® Yes © No                               | • |
|                                 | Submit                                   |   |

11. Click "Submit."